# 2021 INTERNATIONAL SCHOLARSHIP GUIDE

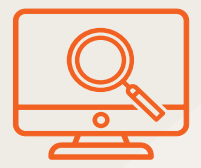

# **STEP 1: RESEARCH ONLINE**

Go to ECU Scholarships website – www.ecu.edu.au/scholarships/offers

# **STEP 2: CHECK ELIGIBILITY**

At a glance:

- Check the list of countries.
- Check that your ECU course is listed.
- · Check opening and closing dates for the scholarship.

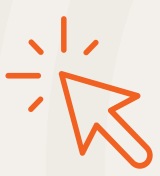

### **STEP 3: SUBMIT APPLICATION**

- Ask your agent to submit your course application to ECU.
- Scholarships are automatically assessed at the same time as a course application.

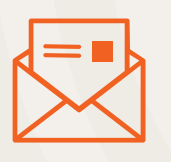

### **STEP 4: RECEIVE YOUR OFFER LETTER**

- · Your ECU offer letter will be emailed to your agent.
- · Your scholarship approval letter will be included.

## **STEP 5: SECURE YOUR SCHOLARSHIP**

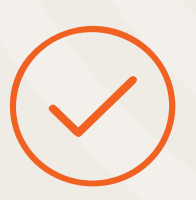

Accept your offer online at

www.ecu.edu.au/my-uni-start/get-started.

- Meet any offer conditions.
- Pay and enrol to commence course.
- Ensure you meet deadlines listed on your offer.

#### **NEED MORE INFORMATION?**

- 1. Have a question about our scholarships? Please contact us at futurestudy@ecu.edu.au.
- 2. Want to change course or defer a program? Get in touch **prior** to submitting the request to change or defer the program.

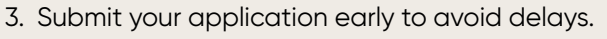

4. A maximum of one scholarship and one bursary is available per student; conditions apply.

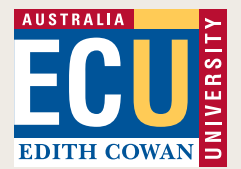